# gradle 问题集锦

#### 1、报如下错误:

Error: Failed to open zip file.

Gradle's dependency cache may be corrupt (this sometimes occurs after a network connection timeout.) Re-download dependencies and sync project (requires network) Re-download dependencies and sync project (requires network)

原因:

gradle-wrapper.properties 中使用了无法下载的 gradle zip 包。

解决方法:

1)在 gradle-wrapper.properties 中修改 gradle 的版本,修改成之前创建的没有报错的

工程的版本;

2) 在网上手动下载 gradle zip 包。gradle 下载地址:

http://services.gradle.org/distributions/

3)修改 gradle-wrapper.properties 中的 distributionUrl,将 https 改成 http,例如

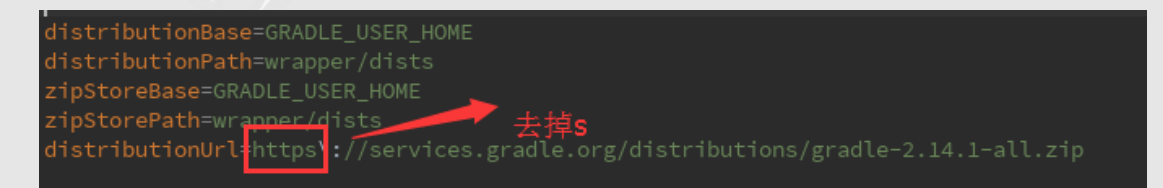

2、gradle 一直构建中无响应

| 1444                                                                                               |                                         |
|----------------------------------------------------------------------------------------------------|-----------------------------------------|
| * Example local unit a                                                                             |                                         |
| *                                                                                                  |                                         |
| * @see <a href="http:&lt;/th&gt;&lt;td&gt;//d.android.com/tools/testing">Testing documentation</a> |                                         |
| */                                                                                                 |                                         |
| oublic class ExampleUn<br>@Test<br>public void additi<br><i>assertEquals</i> (4<br>}               | Building 'Homework' Gradle project info |
|                                                                                                    |                                         |

原因:gradle 无法更新同步到目标版本

解决办法:手动下载 gradle(参照 1 中的地址), 下载后无需解压直接拷贝到"用户名 \.gradle\wrapper\dists"(windows), User/用户名/.gradle/wrappre/dists(Mac), 然后重启 Android Studio

## 3、报如下错误:

gradle project sync failed.Basic functionality(e.g.editing,debuggi ng) will not work properly。

原因:导入的项目编译的 jdk 版本与本机版本不一致,也就是环境不一致。可以下载相应的

jdk版本并在Android Studio中选择File-Project Structure见图下重新设置一下jdk版本。

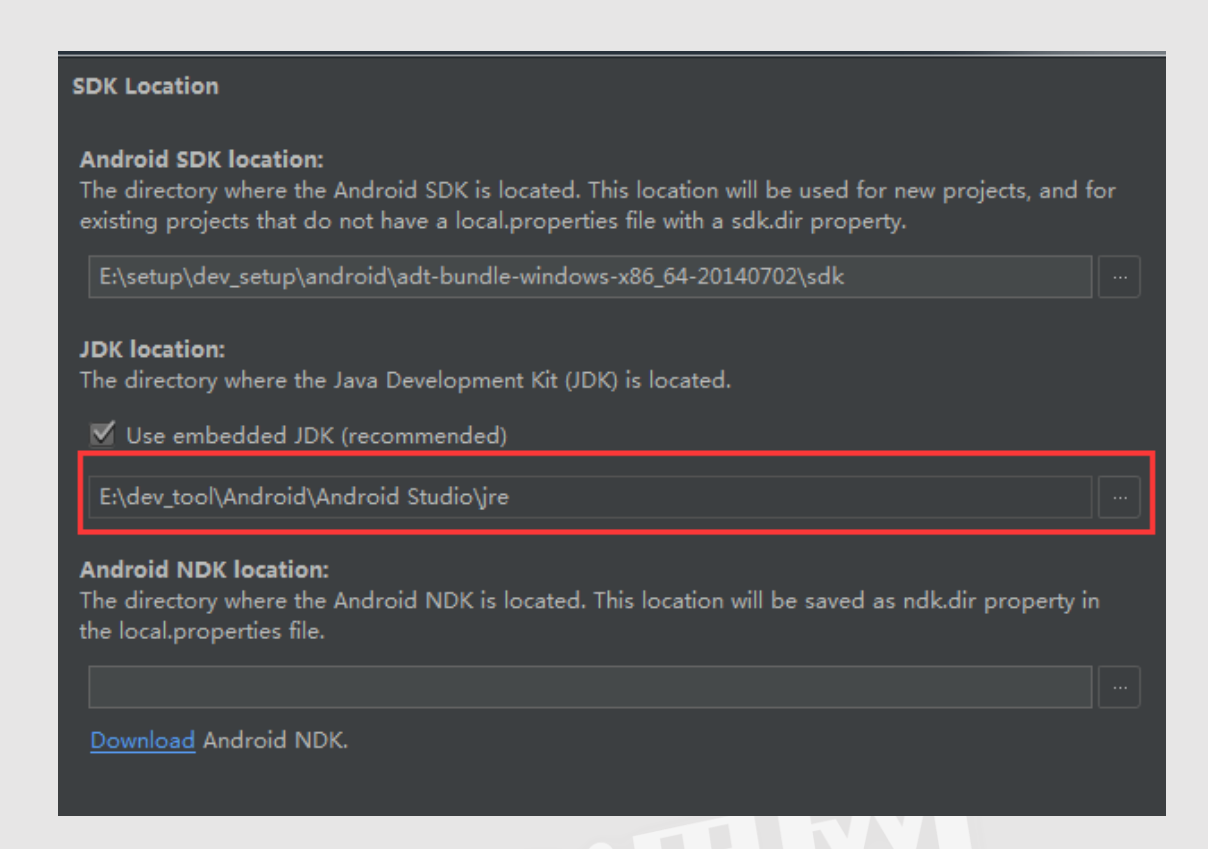

#### 4、报 Failed to resolve:com.android.support:appcompat-v7:XX 错误

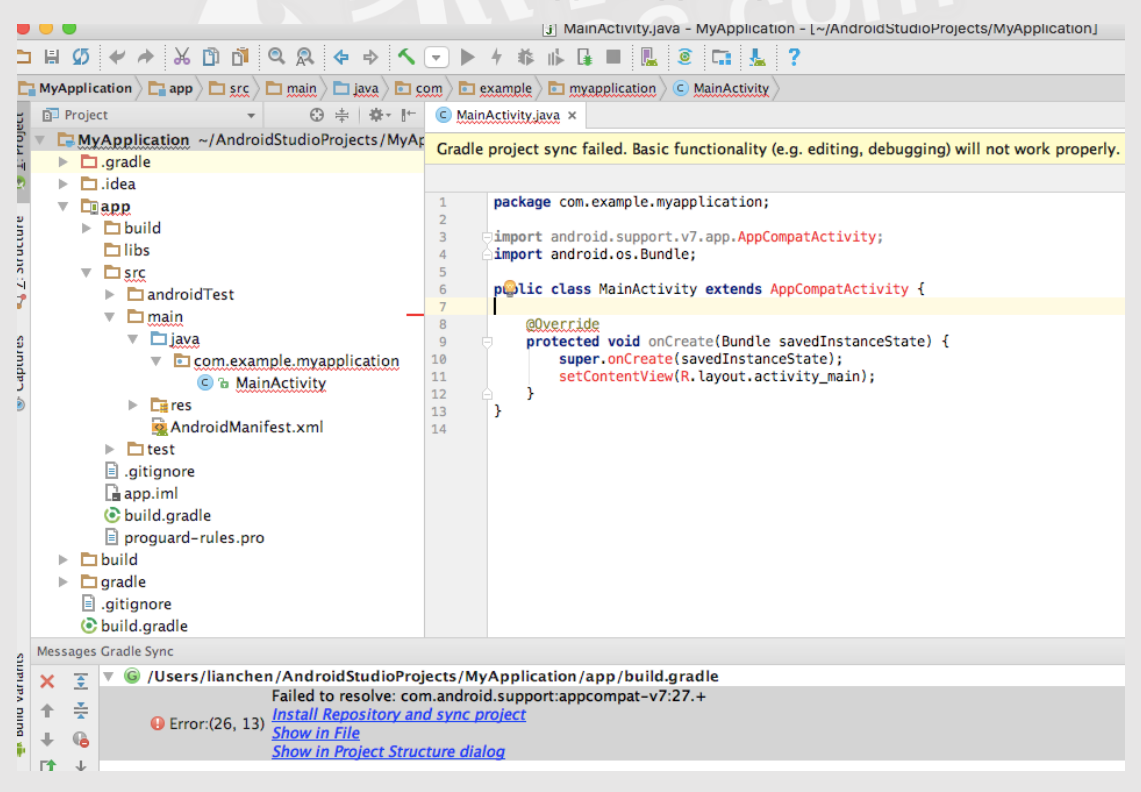

原因: Android Studio 版本不同或项目构建工具版本不同导致。

解决办法:

1) 查看自己的 SDK Tools 版本:

点击 SDK Manager 图标,选择 Updates 标签,就可以查看到当前 Android SDK Tools

版本号,如下图中所示,版本号为26.1.1

| 🕏 Default Settings    |                           |                                        |  |
|-----------------------|---------------------------|----------------------------------------|--|
| Q                     | Appearance & Behavior >   | System Settings > Updates              |  |
| Appearance & Behavior |                           |                                        |  |
| Appearance            | Automatically check u     | pdates for Stable Channel 🔻 Check Now  |  |
| Menus and Toolbars    | Use secure connection     |                                        |  |
| System Settings       |                           | 1                                      |  |
| Passwords             | Last checked:             | csdn.net/mh118820672087<br>Today 13:49 |  |
| HTTP Proxy            | Current version:          | Android Studio 2.2                     |  |
| Updates               | Build number:             | AI-145.3276617                         |  |
| Usage Statistics      | Android SDK Tools:        | 26.1.1                                 |  |
| Android SDK           | Android Platform Version: | API 27 revision 1                      |  |
| Notifications         |                           |                                        |  |

2) 查看 SDK 构建工具 (SDK Build-Tools) 的版本:

点击 SDK Manager 图标,选择 Android SDK 标签,再右侧找到 SDK Tools 标签,可

以看到如下图所示的 SDK Build-Tools 为 27。

| 👳 Default Settings                                                                                                    |                                                                                                    |                                   |                                                                     |  |
|----------------------------------------------------------------------------------------------------|----------------------------------------------------------------------------------------------------|-----------------------------------|---------------------------------------------------------------------|--|
| Q<br>Appearance & Behavior<br>Appearance<br>Menus and Toolbars<br>System Settings<br>Passwords<br>HTTP Proxy<br>Updates | Appearance & Behavior > System Settings > Android SDK         Manager for the Android SDK and Tools used by Android Studio         Android SDK Location:       C:\Users\haha\AppData\Local\Android\Sdk         Edit         SDK Platforms       SDK Tools         SDK Valtores       C:\Users\haha\AppData\Local\Android\Sdk         Edit       SDK Valtores |                                   |                                                                     |  |
|                                                                                                    | automatically check for updates. Check "show package details" to display<br>available versions of an SDK Tool.                                                                                                    |                                   |                                                                     |  |
| Usage Statistics<br>Android SDK                                                                                         | CMake LLDB Android Auto API Simulators                                                                                                    | 1                                 | Not Installed<br>Not Installed<br>Not installed                     |  |
| Notifications<br>Quick Lists<br>Path Variables                                                                          | <ul> <li>Android Auto Desktop Head Unit emulator</li> <li>Android Emulator</li> <li>Android SDK Platform-Tools</li> <li>Android SDK Tools</li> </ul>                                                                                                    | 1.1<br>26.1.2<br>26.0.2<br>26.1.1 | Not installed<br>Update Available: 26.1.4<br>Installed<br>Installed |  |
| Кеутар                                                                                                    | Documentation for Android SDK                                                                                                    | 1                                 | Installed                                                           |  |

3) 打开当前出错的 Module 下的 build.gradle 文件,构建工具、SDK Tools 和依赖包都

是 27, 但实际 SDK Tools 版本安装的是 26, 只要将版本降低和本机 SDK Tools 版本一

致即可。

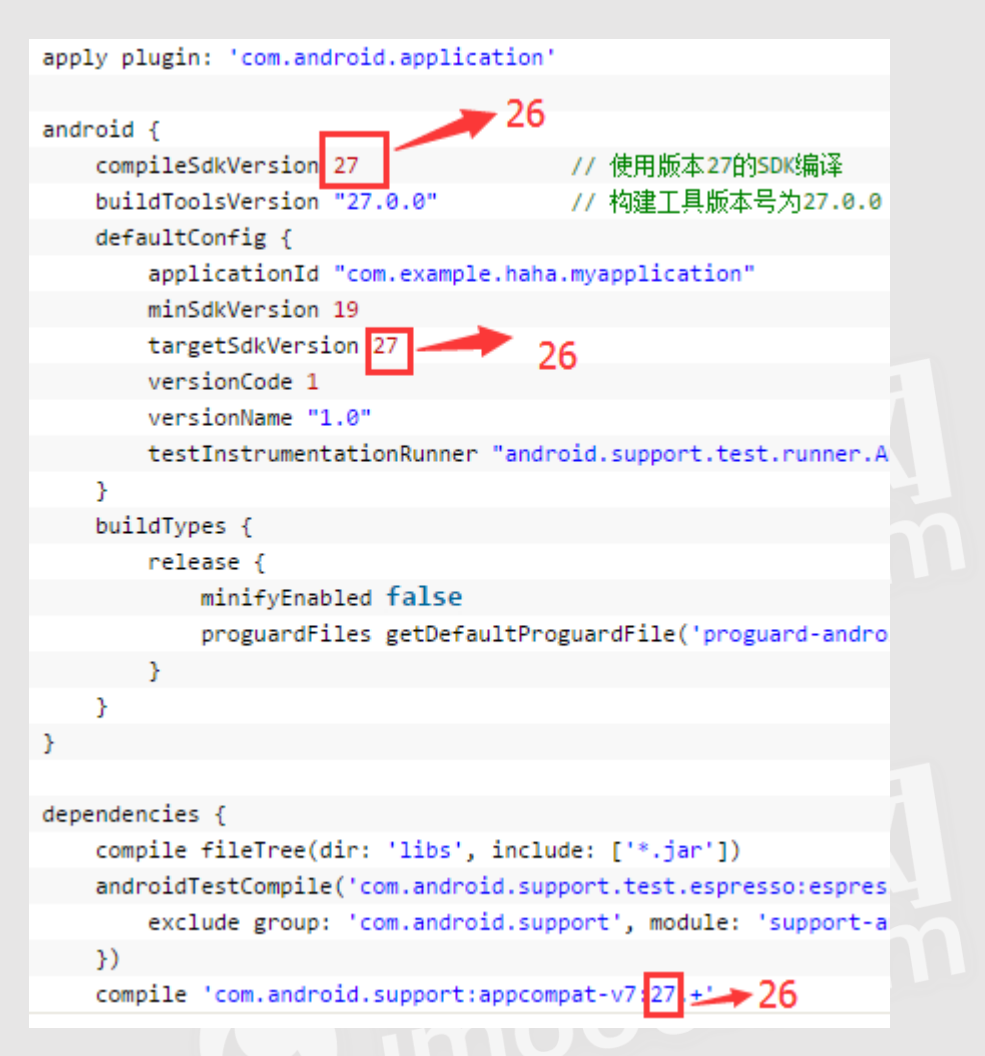

### 5、如何导入 v7 包?

Android Studio 中,新建工程后系统会默认导入 v7 包,即在 gradle 中默认配置了

com.android.support:appcompat-v7:x.x.x 的依赖,如果因为误操作导致找不到 v7 包,

可以通过如下操作进行 v7 包的重新导入。

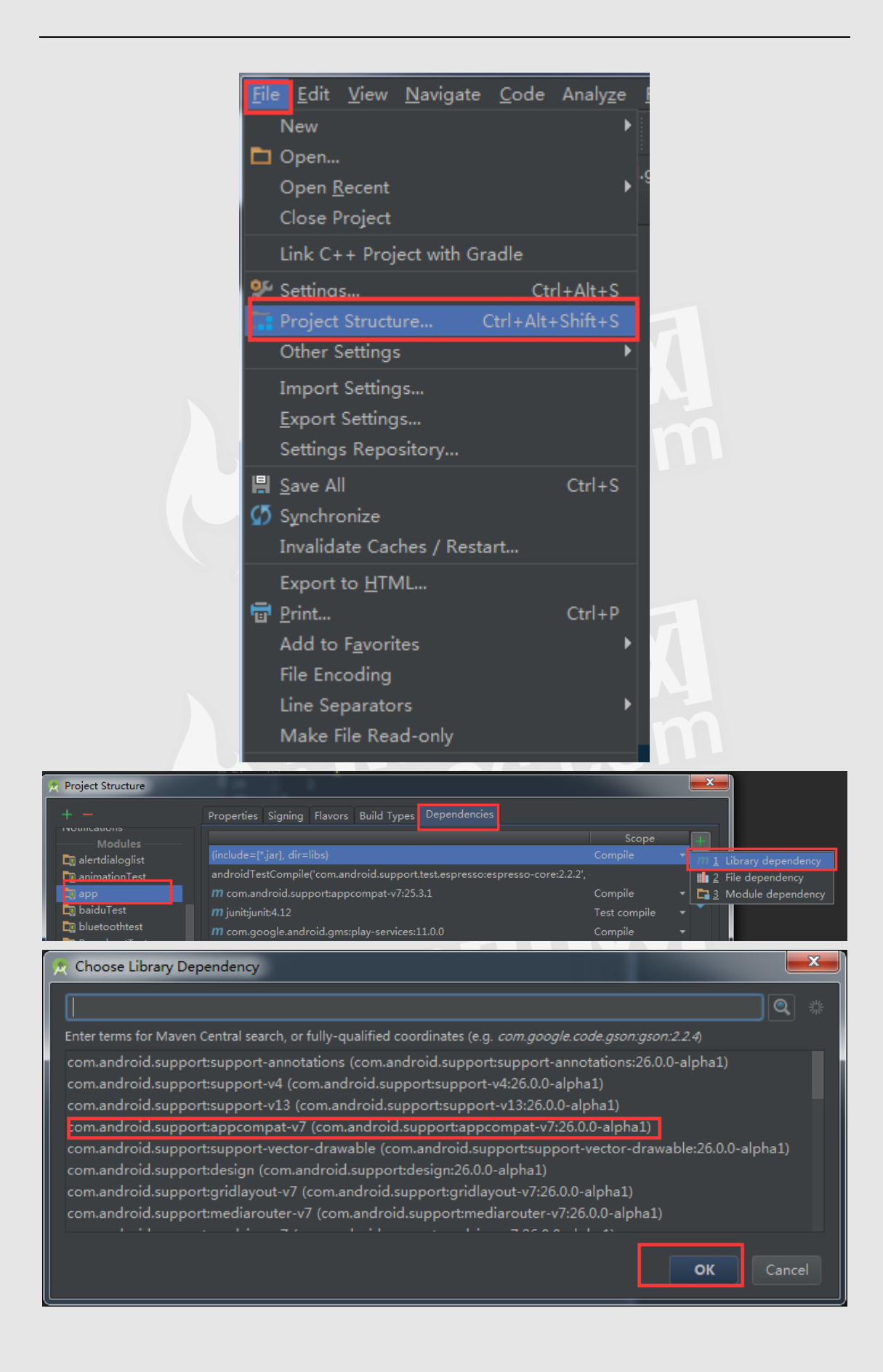

## 6、其它错误

还有些问题原因要根据查看 Log 日志信息来具体解决,例如"Gradle project sync failed" 解决办法:要通过"Show Log in Finder"去打开 idea.log ,根据 log 底部的失败原因找 到问题。

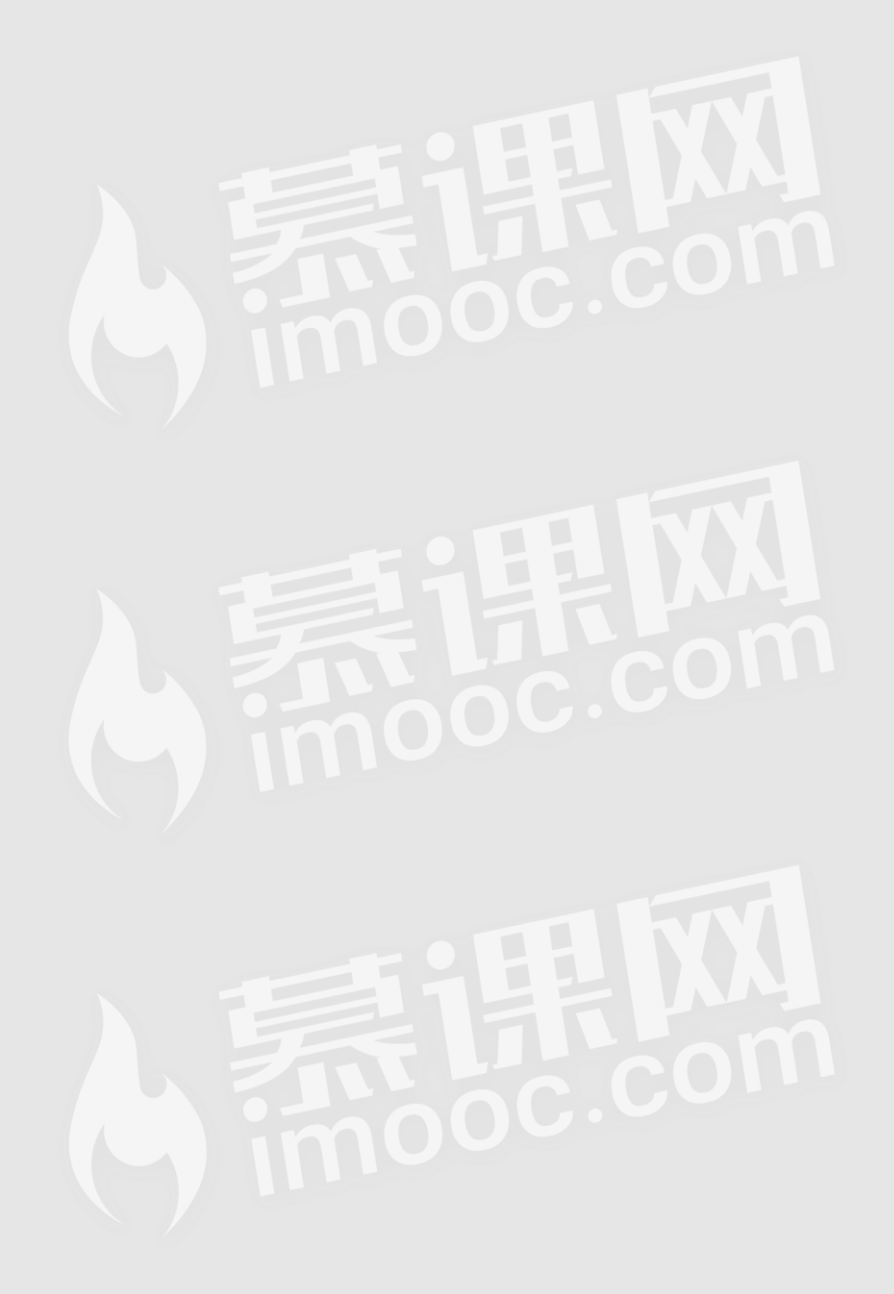